## 个人职称、学历证书录入流程

## 1. 职称证书

#### 1.1. 录入流程

个人实名认证后,通过账号密码/扫码登录 PC 端个人服务平台后, 点击【我的证书】→【录入证书】,进行选择证书类型【职称证书】, 进行填写人员的职称证书信息,并上传相关的证书附件信息,勾选承 诺框后,点击【提交】。

|                                                                              | *                                                   |       | 4                                     | NUMBER OF STREET |                 |           |
|------------------------------------------------------------------------------|-----------------------------------------------------|-------|---------------------------------------|------------------|-----------------|-----------|
|                                                                              |                                                     |       | 7 . 18 33                             |                  | < m m m m . > . | - • • • ± |
| (示) 江西住建云                                                                    | 首页 资讯中心 住建大数据 帮助中心 ~                                |       |                                       |                  |                 |           |
| 个人服务平台<br>此道注册 開閉 证书原理<br>企业服务平台<br>一团团从应 安许证 人团原理<br>建设项目服务平台<br>规道 新聞 施工许可 | <sup>企业与个人</sup><br>< 聘用关系如何登记<br><sub>查看详稿</sub> → | ?     |                                       | >                |                 |           |
| <b>数联股务平台</b><br>企业人员项目 值用                                                   |                                                     | žilti | 11 <b>大</b>                           | Ŧ                |                 |           |
| 公示 公告                                                                        |                                                     | 更多〉   | 通知 资格考试                               | 更多〉              |                 |           |
| 住建云电子印章办理须知                                                                  |                                                     | 07-24 | 关于启用江西住建云平台二级临时建造(师管理<br>新点的)通知       | 07-25            |                 |           |
| 关于安管人员及特种作业人员理论                                                              | 考试工作的通知及异议题修正                                       | 07-19 | 关于开展建设工程企业相关从业人员实活制信                  | 07-19            |                 |           |
| 关于公布江西省工程建设领域专业                                                              | 技术人员职业资格 "挂证" 企业和 "挂证"人员名单的公示                       | 07-18 | 思立记的通知                                | 07-18            |                 |           |
| 关于公布江西省工程建设领域专业                                                              | 技术人员职业资格"挂证"企业和"挂证"人员名单的公示                          | 07-18 | 统上线运行有关准备工作的通                         | 01 10            |                 |           |
| 原建筑市场监管与诚信信息一体化                                                              | 工作平台系统切换公告                                          | 07-15 | 关于屈用江西省住建云平台一期项目按工许可<br>和竣工验收备案管理子系统的 | 07-18            |                 |           |
| <b>企业数据</b> 人员数据                                                             |                                                     |       |                                       |                  |                 |           |

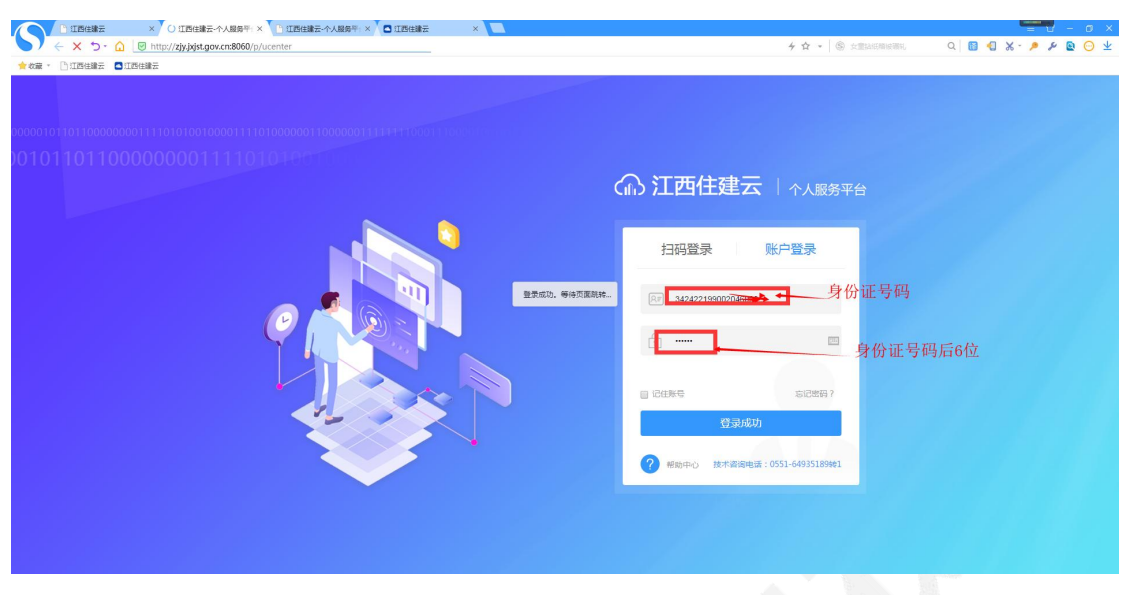

 \`Insest
 x / Dimeste
 x / Dimeste
 x / Dimeste
 x / Dimeste
 x / Dimeste
 x / Dimeste
 x / Dimeste
 x / Dimeste
 x / Dimeste
 x / Dimeste
 x / Dimeste
 x / Dimeste
 x / Dimeste
 x / Dimeste
 x / Dimeste
 x / Dimeste
 x / Dimeste
 x / Dimeste
 x / Dimeste
 x / Dimeste
 x / Dimeste
 x / Dimeste
 x / Dimeste
 x / Dimeste
 x / Dimeste
 x / Dimeste
 x / Dimeste
 x / Dimeste
 x / Dimeste
 x / Dimeste
 x / Dimeste
 x / Dimeste
 x / Dimeste
 x / Dimeste
 x / Dimeste
 x / Dimeste
 x / Dimeste
 x / Dimeste
 x / Dimeste
 x / Dimeste
 x / Dimeste
 x / Dimeste
 x / Dimeste
 x / Dimeste
 x / Dimeste
 x / Dimeste
 x / Dimeste
 x / Dimeste
 x / Dimeste
 x / Dimeste
 x / Dimeste
 x / Dimeste
 x / Dimeste
 x / Dimeste
 x / Dimeste
 x / Dimeste
 x / Dimeste
 x / Dimeste
 x / Dimeste
 x / Dimeste
 x / Dimeste
 x / Dimeste
 x / Dimeste
 x / Dimeste
 x / Dimeste
 x / Dimeste
 x / Dimeste
 x / Dimeste
 x / Dimeste

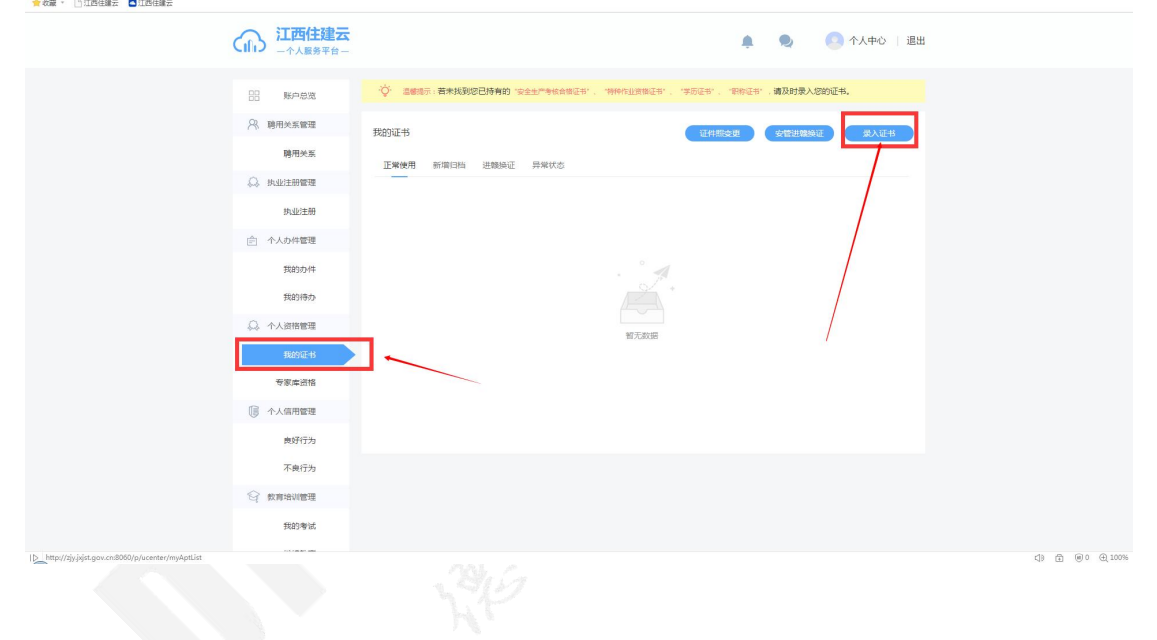

|                        | t.                                                                                                    |                   |            | ٠            | Q      | ● 个人中心   ;             | 退出 |
|------------------------|----------------------------------------------------------------------------------------------------|-------------------|------------|--------------|--------|------------------------|----|
|                        | · · · · · · · · · · · · · · · · · · ·                                                                                                    | 主产考核合格证书"、"特种     | 作业资格证书"、"  | 学历证书"、"职称证书" | ,请及时录入 | 您的证书。                  |    |
|                        | · 〇· 温馨提示: "技术工人证书"、"岗位证书                                                                                                    | 系统每天从江西省城乡        | 建设培训中心进行抓[ | 取,无需在住建云录入。  |        |                        |    |
| 八、時加大茶官理               | · 温馨提示:若要更换电子证书上面的照                                                                                                    | 片,请发起"证件照变更"      | ,耐心等待主管部   | 印重新签发电子证书!   | l.     |                        |    |
| 聘用关系                   | 请选择您需要录入的证书类型                                                                                                    |                   |            |              | ×      |                        |    |
| ◎ 执业注册管理               |                                                                                                    |                   |            |              |        | QUE 录入证书               |    |
| 执业注册                   | ☆ 安全生产考核合格证书     ☆     ☆     ☆     ☆     ☆     ☆     ☆     ☆     ☆     ☆     ☆     ☆     ☆     ☆     ☆     ☆     ☆     ☆     ☆     ☆     ☆     ☆     ☆     ☆     ☆     ☆     ☆     ☆     ☆     ☆     ☆     ☆     ☆     ☆     ☆     ☆     ☆     ☆     ☆     ☆     ☆     ☆     ☆     ☆     ☆     ☆     ☆     ☆     ☆     ☆     ☆     ☆     ☆     ☆     ☆     ☆     ☆     ☆     ☆     ☆     ☆     ☆     ☆     ☆     ☆     ☆     ☆     ☆     ☆     ☆     ☆     ☆     ☆     ☆     ☆     ☆     ☆     ☆     ☆     ☆     ☆     ☆     ☆     ☆     ☆     ☆     ☆     ☆     ☆     ☆     ☆     ☆     ☆     ☆     ☆     ☆     ☆     ☆     ☆     ☆     ☆     ☆     ☆     ☆     ☆     ☆     ☆     ☆     ☆     ☆     ☆     ☆     ☆     ☆     ☆     ☆     ☆     ☆     ☆     ☆     ☆     ☆     ☆     ☆     ☆     ☆     ☆     ☆     ☆     ☆     ☆     ☆     ☆     ☆     ☆     ☆     ☆     ☆     ☆     ☆     ☆     ☆     ☆     ☆     ☆     ☆     ☆     ☆     ☆     ☆     ☆     ☆     ☆     ☆     ☆     ☆     ☆     ☆     ☆     ☆     ☆     ☆     ☆     ☆     ☆     ☆     ☆     ☆     ☆     ☆     ☆     ☆     ☆     ☆     ☆     ☆     ☆     ☆     ☆     ☆     ☆     ☆     ☆     ☆     ☆     ☆     ☆     ☆     ☆     ☆     ☆     ☆     ☆     ☆     ☆     ☆     ☆     ☆     ☆     ☆     ☆     ☆     ☆     ☆     ☆     ☆     ☆     ☆     ☆     ☆     ☆     ☆     ☆     ☆     ☆     ☆     ☆     ☆     ☆     ☆     ☆     ☆     ☆     ☆     ☆     ☆     ☆     ☆     ☆     ☆     ☆     ☆     ☆     ☆     ☆     ☆     ☆     ☆     ☆     ☆     ☆     ☆     ☆     ☆     ☆     ☆     ☆     ☆     ☆     ☆     ☆     ☆     ☆     ☆     ☆     ☆     ☆     ☆     ☆     ☆     ☆     ☆     ☆     ☆     ☆     ☆     ☆     ☆     ☆     ☆     ☆     ☆     ☆     ☆     ☆     ☆     ☆     ☆     ☆     ☆     ☆     ☆     ☆     ☆     ☆     ☆     ☆     ☆     ☆     ☆     ☆     ☆     ☆     ☆     ☆     ☆     ☆     ☆     ☆     ☆     ☆     ☆     ☆     ☆     ☆     ☆     ☆     ☆     ☆     ☆     ☆     ☆     ☆     ☆     ☆     ☆     ☆     ☆     ☆     ☆     ☆     ☆     ☆     ☆     ☆     ☆     ☆     ☆     ☆     ☆     ☆     ☆     ☆     ☆     ☆     ☆     ☆ |                   | 特种作业资格     | 正书(住建部门)     |        |                        |    |
| 个人办件管理                 |                                                                                                    |                   |            |              |        |                        |    |
| 我的办件                   | 学历证书                                                                                                    |                   | 职称证书 🤻     |              |        |                        |    |
| 我的待办                   |                                                                                                    |                   |            |              |        |                        |    |
| 我的评价                   | 特种作业资格证书(其他厅局)                                                                                                    |                   | 检(试)验员     | Ē#Ĵ          |        |                        |    |
| ↔ 个人资格管理               |                                                                                                    |                   |            |              |        | 3 🔟 下载电子证书             | J  |
| 我的证书                   | 支术工人证书 (勘察设计协会)                                                                                                    |                   |            |              | f      | 于: 2019-12-27 16:05:50 |    |
| 我的执业资格                 |                                                                                                    |                   |            |              |        |                        |    |
| () 个人信用管理              | 安主风 一                                                                                                    | <b>₩</b> 201910-4 |            |              |        |                        |    |
|                        | 江书                                                                                                    |                   |            |              |        |                        |    |
| 0) 10日米ビ会日<br>职称证书新增归档 |                                                                                                    |                   |            |              |        |                        | ×  |
| 外省讲赣人员的职物证书于雪车。        | 个人姓马入 如雪田利印物证书 语联系企业进行进制                                                                                                    | 848家信息祭记!         |            |              |        |                        |    |
| 「首点」の「人口」が小小正「シロホート」   |                                                                                                    |                   | 证件号码       | 30 IZX       |        |                        |    |
| *阳称举到                  |                                                                                                    |                   | 阳称靈级       |              |        |                        |    |
| 27.42年11.              |                                                                                                    |                   |            |              |        |                        |    |
|                        |                                                                                                    |                   |            |              |        |                        |    |
| "发证日期                  |                                                                                                    |                   | 批准文号       |              |        |                        |    |
| XIIVIX                 |                                                                                                    |                   |            |              |        |                        |    |
| 取得时单位                  |                                                                                                    |                   |            |              |        |                        |    |
| 添加附件                   | 附件名称                                                                                                    | 附件格式              |            | 操作           |        |                        |    |
|                        | •职称证书扫描件<br>(职称证书扫描件(可上传1-5个附件))                                                                                                    | 图片文件<br>最大2M      |            |              |        | 添加附件                   |    |
|                        | 我承诺所提交的信息和材料真实、准确、完整, \$                                                                                                    | 如有信息错误、缺失及所       | 提供材料虚假造成   | 的一切后果由本人承担,  | 0      |                        |    |
|                        |                                                                                                    | /                 | ,再点击提交     |              |        |                        |    |
|                        | 勾选承诺框                                                                                                    |                   |            |              |        |                        |    |

注: 个人完成完职称证书信息录入并提交后,证书会显示在【异常状态】列表,待当前聘用企业确认后,证书恢复【正常使用】状态!

| (h) 江西住建云<br>一个人服务平台一 | 🌲 🧶 🔁 个人中心   退出                                                    |
|-----------------------|--------------------------------------------------------------------|
| 88 账户总览               | ◇ 国際語: 最未找到它已持有的 "安全生/"制物会物证书:、"特种有业资物证书"、"学师证书"、"家师证书、"通及封录入区的证书、 |
| ♀ 聴用关系管理              | 我的证书 证件服变更 安德法德操证 凤入证书                                             |
| 聘用关系                  | 正常使用 新雄白色 进制稳定 异素状态                                                |
| ○ 执业注册管理              |                                                                    |
| 执业注册                  | 助理审计师【南昌市发改委】 等待企业确认                                               |
| 合 个人办件管理              | 駅称 发電机关 1231231                                                    |
| 我的办件                  |                                                                    |
| 我的得办                  | 证书编号:123213     ○ 重暫详備     ▲ 望身力運     □ 编辑证书     业 下数电子证书          |
| ○ 个人资格管理              |                                                                    |
| 我的证书                  |                                                                    |
| 专家库资格                 |                                                                    |
| ◎ 个人信用管理              |                                                                    |
| 良好行为                  |                                                                    |
| 不良行为                  |                                                                    |

### 1.2. 企业确认

企业人员通过 CA 锁登录企业服务平台,点击【应用】→【人员 证书管理】模块进入,左侧菜单选择【职称人员】证书,在操作栏点 击【确认】,操作流程见下图:

|                                                   |         |                 |                  |                     | No. 1.6 11 | 8         |            |                                          |  |
|---------------------------------------------------|---------|-----------------|------------------|---------------------|------------|-----------|------------|------------------------------------------|--|
| (而) 江西住建云<br>———————————————————————————————————— | Ť.      | 页 办事            | 政务服务 应用          |                     |            |           | ¢          | <b>♥ \$</b> Ø ₽                          |  |
| 企业管理                                              |         |                 |                  | 1.                  |            |           |            |                                          |  |
|                                                   |         |                 |                  |                     |            |           |            |                                          |  |
| 企业信息                                              |         | E.              | 资质资格             | 1 省外企业信息            | 副省外        | 资质资格      | $\bigcirc$ | 企业信用管理                                   |  |
|                                                   |         |                 |                  |                     |            |           |            |                                          |  |
|                                                   |         |                 |                  |                     |            |           |            |                                          |  |
| 10 土绩快报管理                                         | Ð       | e)÷             | 外省进赣施工企业业绩快报     | 招标代理机构信用查询          |            |           |            |                                          |  |
|                                                   |         |                 |                  |                     |            |           |            |                                          |  |
| 人口签理                                              |         |                 |                  |                     |            |           |            |                                          |  |
|                                                   |         |                 |                  | 2.                  |            |           |            |                                          |  |
| ○ 人员聘用管理                                          | Ð       | F               | 人员证书管理           | 会管证书注册管理 会管人员证书业务管理 |            |           |            | 检测人员证书业务管理                               |  |
|                                                   |         |                 |                  |                     |            |           |            |                                          |  |
|                                                   |         |                 |                  |                     |            |           |            |                                          |  |
| 省外备案人员                                            | 灵管理     |                 | 省外人员证书管理         | 特种作业证书业务管理          |            |           |            |                                          |  |
|                                                   |         |                 |                  |                     |            |           |            |                                          |  |
|                                                   |         |                 |                  |                     |            |           | <b>^</b>   |                                          |  |
|                                                   | Ē       | 百页 办事           | 政务服务 <b>应用</b>   |                     |            |           | Û          |                                          |  |
| 如起                                                | 全部      | ✓ 清输入人员姓        | Salahowers Q     |                     |            |           |            |                                          |  |
|                                                   | 注意:人员没有 | 1实名制或与未建立聘用关    | 素的人员证书此列表不显示     |                     |            |           |            | 4.                                       |  |
| 人员证书管理                                            | 序号      | 姓名              | 身份证              | 证书编号                | 职称类别       | 职称专业      | 资格状态       | 操作                                       |  |
| / 3.                                              | 1       | 5               | 3604z013950112 5 | 2553521             | 助教         | 2332266   | 异常状态       | <ul> <li>● 确认</li> <li>● 查看详情</li> </ul> |  |
| 注册人员证书                                            | 2       | 李 📕             | 3604             | 22222222            | 助理统计师      | 22222     | 正常使用       | <ul> <li>● 撤销</li> <li>● 查看详情</li> </ul> |  |
| 町の小人気祉や岗位人员证书                                     | 3       | 许 <b>_</b>      | 2202 1 17        | 111                 | 高级审计师      | 111       | 正常使用       | <ul> <li>● 撤销</li> <li>● 查看详情</li> </ul> |  |
| 安管人员证书                                            | 4       | <b>英 11</b> 1   | 361 X            | 214124              | 高级审计师      | 12412     | 正常使用       | <ul> <li>● 撤销</li> <li>● 查看详情</li> </ul> |  |
| 特种人员证书                                            | 5       | 无 <sub>mi</sub> | 36.10.10         | 34234234            | 经济师        | wewerw    | 正常使用       | <ul> <li>● 撤销</li> <li>● 查看详情</li> </ul> |  |
| 技术人员证书                                            | 6       | 000             | 3412             | werwer              | 高级工程师      | weewrewre | 正常使用       | <ul> <li>● 撤销</li> <li>● 查看详情</li> </ul> |  |

### 注: 当前聘用企业确认后,证书恢复【正常使用】状态!

|          |                                          | 🌲 🗕 💽 AA                                    | 中心   退出  |
|----------|------------------------------------------|---------------------------------------------|----------|
| 品 账户总览   | ·<br>↓<br>· 温馨揭示:若未找到您已持有的'安全生产考核合格证书'   | "特种作业资格证书"、"学历证书"、"职称证书", <b>请及时录入您的证书。</b> |          |
| ♀ 聘用关系管理 | 我的证书                                     | 证件服变更会管进物换证。                                | R<br>入证书 |
| 聘用关系     | 正常使用 新增归档 进载换证 异常状态                      |                                             |          |
| ↔ 执业注册管理 |                                          |                                             |          |
| 执业注册     | 高级工程师(副高级)                               |                                             |          |
| 个人办件管理   | 田称 安正机关 徳拓科技     近半状本 正常使用     近半状本 正常使用 | 证书专业 土建<br>有效期至                             |          |
| 我的办件     |                                          |                                             |          |
| 我的待办     | 证书编号: 赣239809090                         | ◎ 童看详情 🕜 业务办理 🗔 编辑证书 🕁 下载电                  | 1子证书     |
| ↔ 个人资格管理 |                                          |                                             |          |
| 我的证书     |                                          |                                             |          |

2. 学历证书

#### 2.1. 录入流程

个人实名认证后,通过账号密码/扫码登录 PC 端个人服务平台后, 点击【我的证书】→【录入证书】,进行选择证书类型【学历证书】, 进行填写人员的学历证书信息,并上传相关的证书附件信息,勾选承 诺框后,点击【提交】。

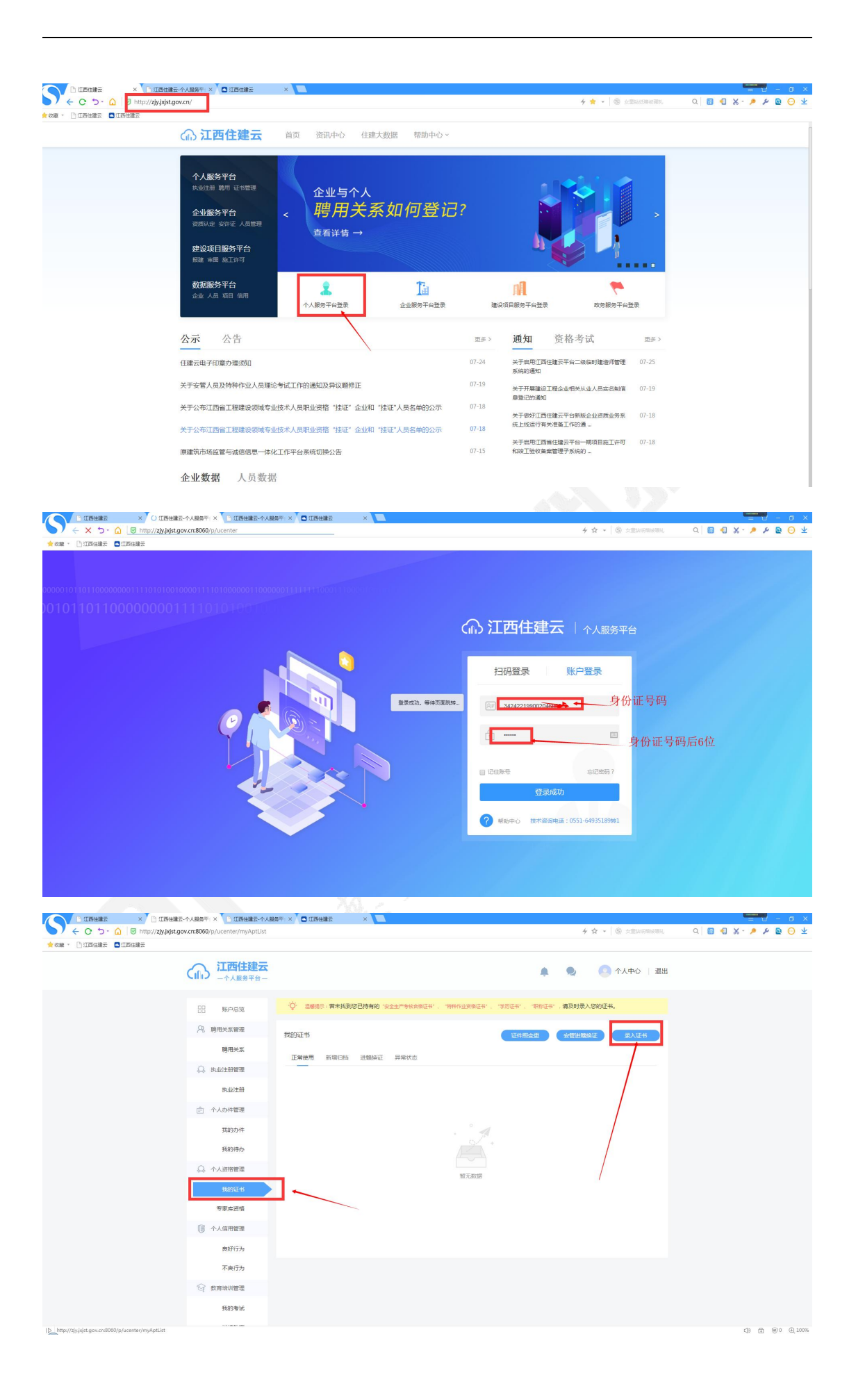

| Cind                                                   | 一个人服务平台一 |                                               |                              |                           | ÷                                |                    |       |
|--------------------------------------------------------|----------|-----------------------------------------------|------------------------------|---------------------------|----------------------------------|--------------------|-------|
|                                                        | 账户总览     | · ② 温馨提示:若未找到您已持有的 。<br>· ③ 温馨提示:"技术工人证书"、"岗位 | 安全生产考核合格证书",<br>证书" 系统每天从江西街 | "特种作业资格证书"<br>情域乡建设培训中心进行 | 、"学历证书","职称证书",<br>行抓取,无需在住建云录入。 | 请及时录入您的证书。         |       |
| 8                                                      | 聘用关系管理   | ●<br>○ 温馨提示:若要更换电子证书上面                        | 的照片,请发起"证件!                  | 《变更",耐心等待主                | 曾部门重新签发电子证书!                     |                    |       |
|                                                        | 聘用关系     | 请选择您需要录入的证书类型                                 |                              |                           |                                  | ×                  |       |
| Q                                                      | 执业注册管理   |                                               |                              |                           |                                  | AIE 录入             | 证书    |
|                                                        | 执业注册     | 安全生产考核合格证书                                    |                              | 特种作业                      | 3倍祉书(住建部( 」)                     |                    |       |
| Ê                                                      | 个人办件管理   |                                               |                              |                           |                                  |                    |       |
|                                                        | 我的办件     | 学历证书                                          |                              |                           |                                  |                    |       |
|                                                        | 我的待办     |                                               |                              |                           |                                  |                    |       |
|                                                        | 我的评价     | 特种作业资格证书(其他厅)                                 | 5)                           | 🔁 检 (试) 🗄                 | 金员证书                             |                    |       |
| Q                                                      | 个人资格管理   |                                               |                              | $p_{1}p_{2}$              |                                  | ₿ 🔟 下載电子           | 证书    |
|                                                        | 我的证书     | 👮 技术工人证书 (勘察设计协会                              | ≑)                           |                           |                                  | 行于: 2019-12-27 16: | 05:50 |
|                                                        | 我的执业资格   |                                               |                              |                           |                                  |                    |       |
| I                                                      | 个人信用管理   | 文王贝                                           |                              | _                         |                                  |                    |       |
| 学历证                                                    | E书新增归档   |                                               |                              |                           |                                  |                    | ×     |
|                                                        | 姓名       | 9                                             |                              | 证件号码                      | 3601 B B B K                     |                    |       |
|                                                        | *证书编号    |                                               |                              | *所学专业                     |                                  |                    |       |
|                                                        | *学历      | 请选择学历                                         | ~                            | *学位                       | 请选择学位                            | ~                  |       |
|                                                        | *入学日期    |                                               | <u> </u>                     | *毕业日期                     |                                  | Ê                  |       |
|                                                        | "毕业院校    |                                               |                              |                           |                                  |                    |       |
|                                                        | 学历查询网址   |                                               |                              |                           |                                  |                    |       |
|                                                        | 添加附件     | 附件名称                                          | 附件格式                         |                           | 操作                               |                    |       |
|                                                        |          | *学历证书扫描件<br>(学历证书扫描件)                         | 图片文件<br>最大5.0M               |                           |                                  | 添加附件               |       |
| 20 我承诺所提交的信息和材料真实、准确、完整,如有信息错误、缺失及所提供材料虚假造成的一切后果由本人承担。 |          |                                               |                              |                           |                                  |                    |       |
|                                                        | 4        | <b>习选承诺框</b>                                  | 設 🖌                          | - 再点击提交<br><sup>关闭</sup>  |                                  |                    |       |

# 注: 个人完成完学历证书信息录入并提交后,即可使用!

|           |                                                                       | ٠                                               | 👤 🔷 个人中心   退出            |
|-----------|-----------------------------------------------------------------------|-------------------------------------------------|--------------------------|
| 账户总览      | ② 温馨温示:若未找到您已持有的'安全生产考核会指证书'、'特<br>② 温馨温示: "持大工人证书'、"给你证书"、系统每天从订开需要并 | 种作业资格证书"、"学历证书"、"职称证书",<br>建设培训中小进行抓取,无案在住建云录入。 | 请及时录入您的证书。               |
| ♀ 聘用关系管理  | ◎ 這些這些 1000000000000000000000000000000000                             | 耐心等待主管部门重新答发由子证书!                               |                          |
| 聘用关系      | ◎ 温馨漫示:根据省厅要求,省营注册证书的电子证书采用的是身                                        | 份证照片,其他类电子证书任沿用证件照!                             |                          |
| 💭 执业注册管理  | #26027-42                                                             |                                                 |                          |
| 执业注册      | 12日24日7日<br>下営使用 新聞内档 洪磐裕近 号覚状态                                       | <b>女智仁业关刑变更</b>                                 | 女官进發快班 家人业书              |
| 合 个人办件管理  |                                                                       |                                                 |                          |
| 我的办件      | — — — — — — — — — — — — — — — — — — —                                 |                                                 |                          |
| 我的待办      | 学历 发证机关 中华人民共和国教育部                                                    | 证书专业 1111                                       |                          |
| 我的评价      | <b>证书状态</b> 正常使用                                                      | 有效期至长期                                          |                          |
| ↔ 个人资格管理  | 证书编号: 11111                                                           | ◎ 査看详情 📝 业务办理                                   | 🗟 编辑证书 🛛 🔟 下载电子证书        |
| 我的证书      |                                                                       |                                                 | 更新于: 2019-12-27 16:05:50 |
| 我的执业资格    |                                                                       |                                                 |                          |
| () 个人信用管理 | 安全员                                                                   |                                                 |                          |
| 行为限制      |                                                                       |                                                 |                          |
|           | <b>证书状态</b> 正常使用                                                      | 有效期至                                            |                          |
| ダ 教育培训管理  | 证书编号: 36888888888888888888888888888888888888                          | ◎ 春看详情                                          |                          |
| 我的考试      |                                                                       |                                                 |                          |
|           |                                                                       |                                                 |                          |